### **About Ramsys**

Rocheston Ramsys and Safe Exam Browser (SEB) is an easy-to-use remote online exam proctoring system. With online classrooms and online exams being the new methods of learning and testing, Ramsys elegantly integrates with the Rocheston Cyberclass platform to enable hassle-free conduction of the certification exams. Ramsys platform enables the registered candidates to take the certification exams on Windows computers anytime.

Ramsys offers both Single and Multi-proctoring options depending on the number of registered candidates. This tool offers a totally unbiased testing platform.

### **Steps to Register for RCCE Exam:**

A candidate who wants to take RCCE examination must take the following steps:

1. The candidate has to visit the website address:

https://cert.rocheston.com/exams/rcce-exam-application

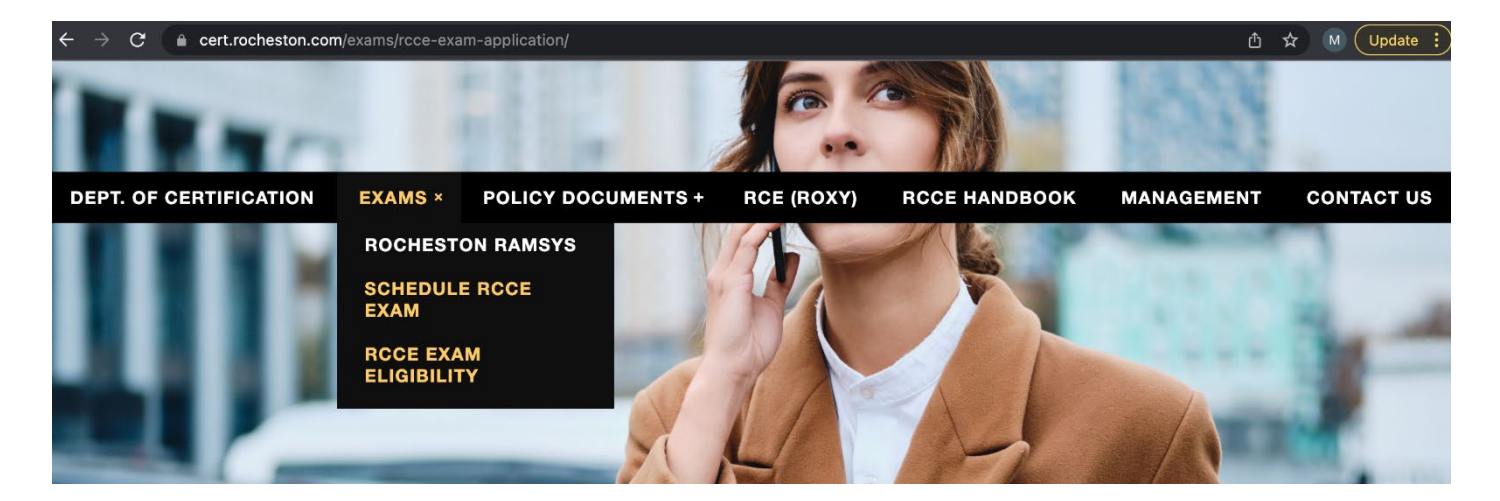

2. To apply for the exam, the candidate also has to prove eligibility for taking the RCCE Exam. This can be done by clicking on **RCCE Exam Eligibility** 

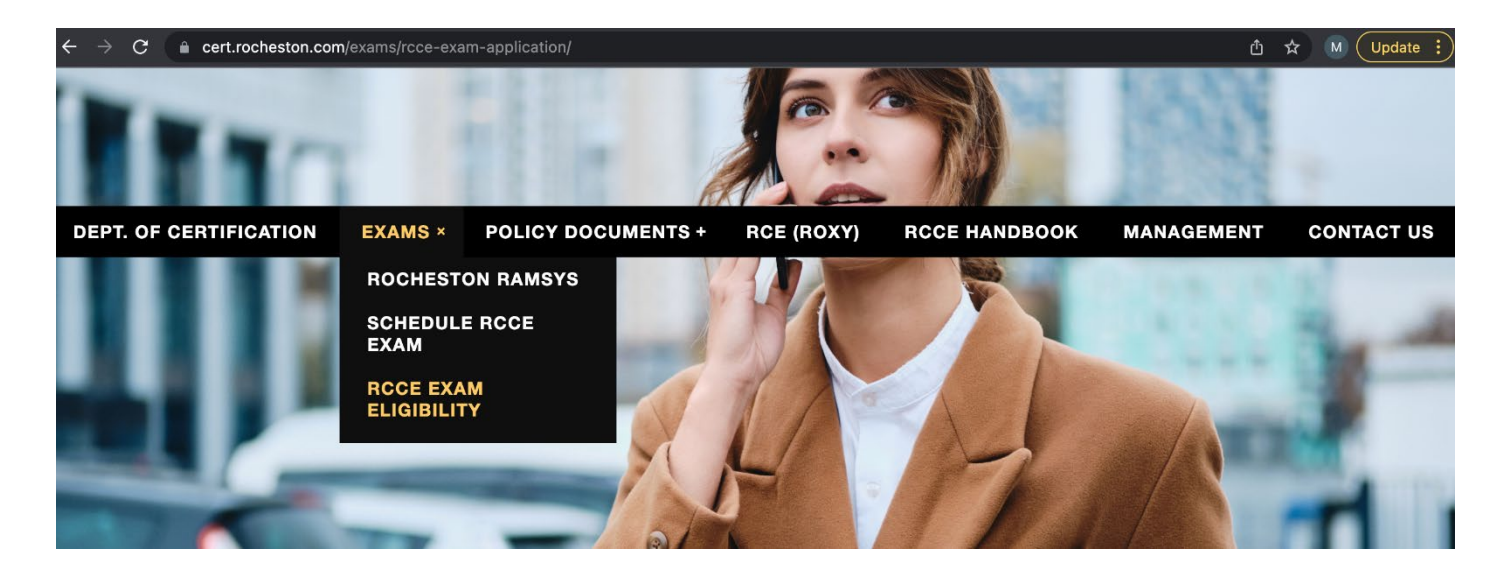

- 3. If the candidate has a prior training in Cybersecurity, he or she should fill details in the form for candidates with Training:
  - RCCE Exam Eligibility Application Form (Training)

    Application form for RCCE exam

    Gender \*

    Select one

    Select one

    Name

    Barrow

    Name

    Barrow

    When did you take the RCCE training

    Provide the training dates

    Date

    With so / www

    Training Center

    Training Location

    Add any other comments

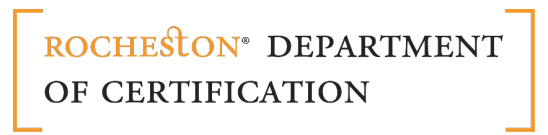

Candidates without training in Cybersecurity can fill the details in the form who has done Selfstudy:

| RCCE Exam Eligibility Application Form Self Study<br>Apply for the RCCE exam without attending the RCCE classroom training. |                                         |  |  |
|----------------------------------------------------------------------------------------------------|-----------------------------------------|--|--|
| Name First Last                                                                                                    |                                         |  |  |
| Email *                                                                                                    |                                         |  |  |
| Title/Position in the Company                                                                                               |                                         |  |  |
| Your address                                                                                                    |                                         |  |  |
| Address                                                                                                    |                                         |  |  |
| Street Address                                                                                                    |                                         |  |  |
| Address Line 2                                                                                                    |                                         |  |  |
| City                                                                                                    | State / Province / Region United States |  |  |
| Postal / Zip Code<br>Phone Number                                                                                           | Country                                 |  |  |
|                                                                                                    |                                         |  |  |
| Professional Information<br>Tell us about your profession                                                                   |                                         |  |  |
| Company Name                                                                                                    |                                         |  |  |
| Company Website *                                                                                                    |                                         |  |  |
|                                                                                                    |                                         |  |  |
| Industry                                                                                                    |                                         |  |  |
| Job Title *                                                                                                    |                                         |  |  |
| Number of Years Experience in Cybersecurity Indu<br>Select Number of Years                                                  | stry                                    |  |  |
| Your Accomplishments                                                                                                    |                                         |  |  |
|                                                                                                    |                                         |  |  |
| Explain Briefly about your Accomplishments in the                                                                           | Cybersecurity Industry                  |  |  |
|                                                                                                    |                                         |  |  |
|                                                                                                    |                                         |  |  |
| l Own <sup>1</sup>                                                                                                    |                                         |  |  |
| • Patents                                                                                                    |                                         |  |  |
| Inventions     Rusiness Enternrises                                                                                         |                                         |  |  |
| Awards and Accolades                                                                                                    |                                         |  |  |
| • Peer Recognition                                                                                                    |                                         |  |  |
| • Other                                                                                                    |                                         |  |  |
| Attach supporting documents (Recommendation letter from your super visor)<br>Choose file No file chosen                     |                                         |  |  |
| Terms and Conditions *  I agree to the terms and conditions                                                                 |                                         |  |  |
| Submit                                                                                                    |                                         |  |  |

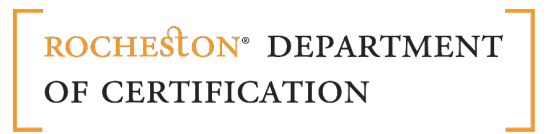

- 4. To take the RCCE exam on a particular date, the candidate has to click on **Schedule RCCE Exam** to open the scheduling form.
- 5. The candidate has to fill in the required details and submit the form.

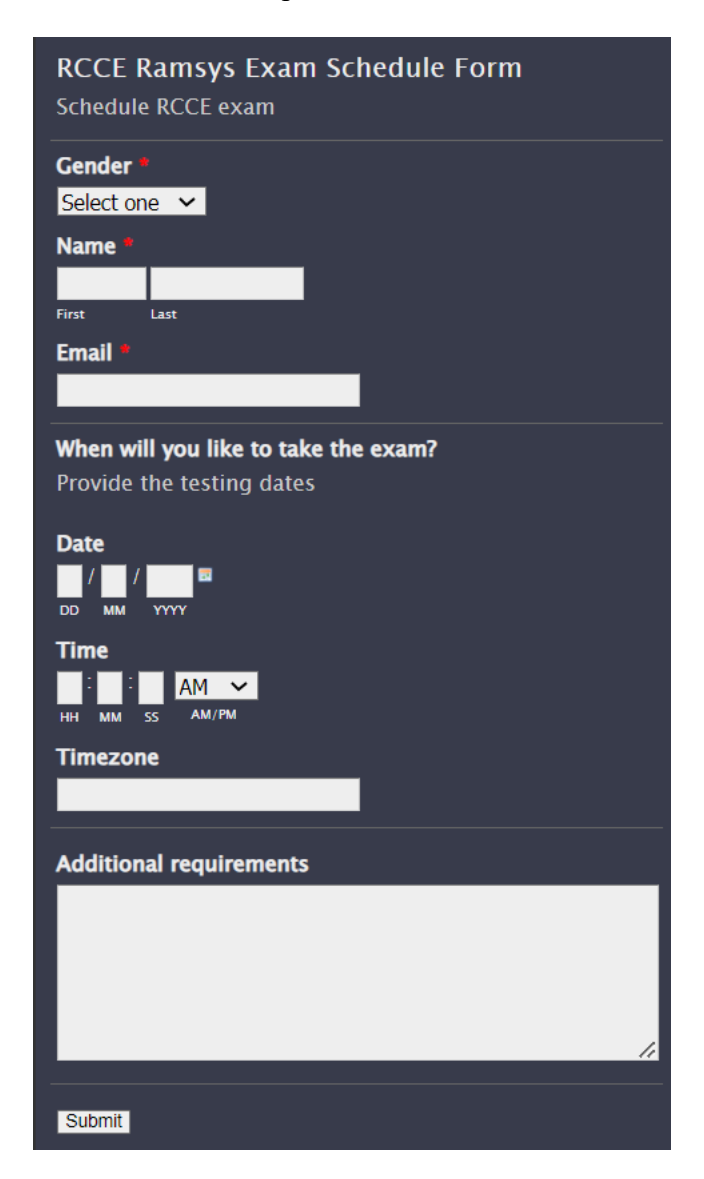

- 6. After the candidate submits both the RCCE Exam Eligibility forms and RCCE Ramsys Exam Schedule Form, he/she would receive an email and WhatsApp message from the Exam Proctor.
  - 1. Once the candidate submits the forms, the Program Officer of RDoC receives emails.
  - 2. After verifying the form, the Program Officer informs the Exam Proctor about the scheduled exam.
  - 3. The Proctor confirms the candidate about the exam date by sending an email and a WhatsApp message. The candidate also receives the **Exam Proctoring – Candidates Guidelines Manual.**

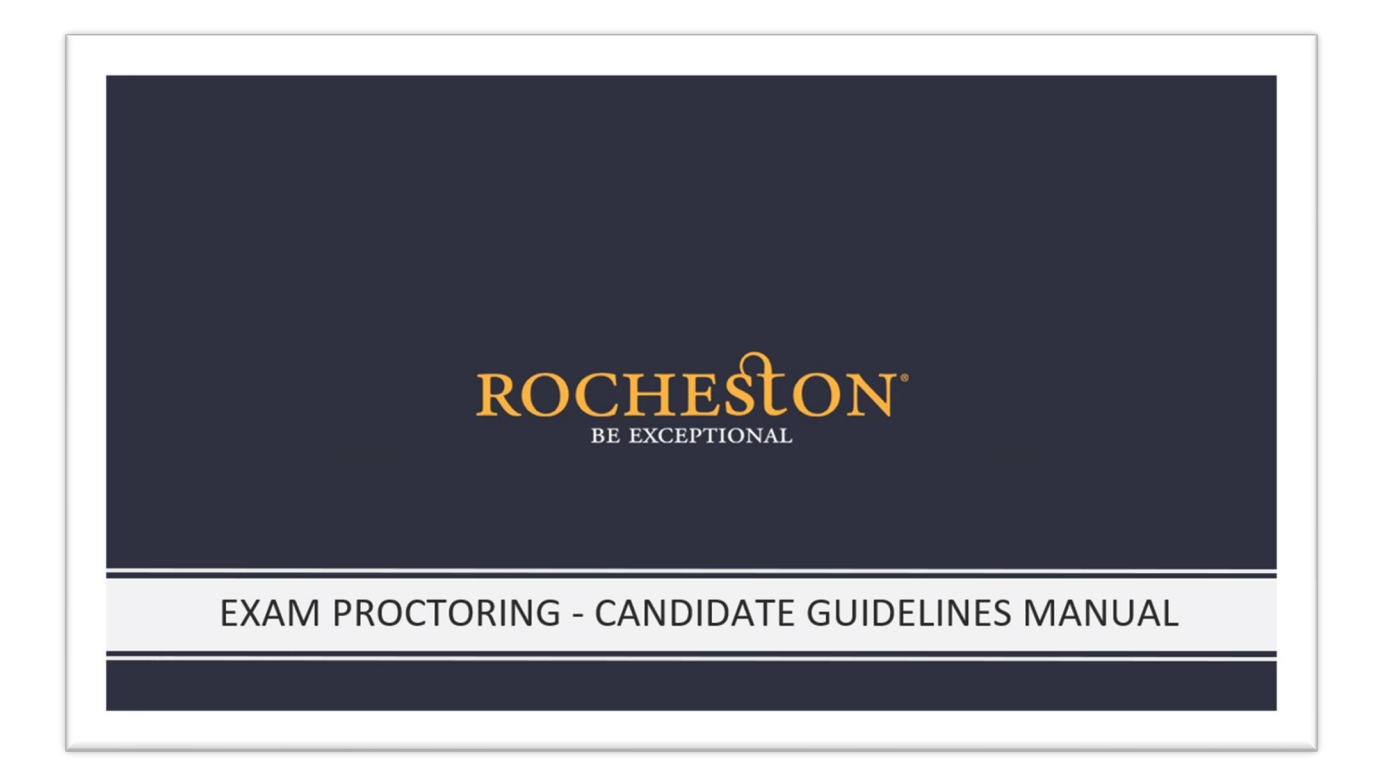

**NOTE:** More screenshots of this manual are given after the steps - How to Take an Exam on Ramsys.

### How to Take RCCE Exam on Ramsys:

The registered candidate(s) can take up the exam on the schedule date.

### Step 1:

Go to Rocheston Ramsys from our website: https://cert.rocheston.com/exams/ramsys/

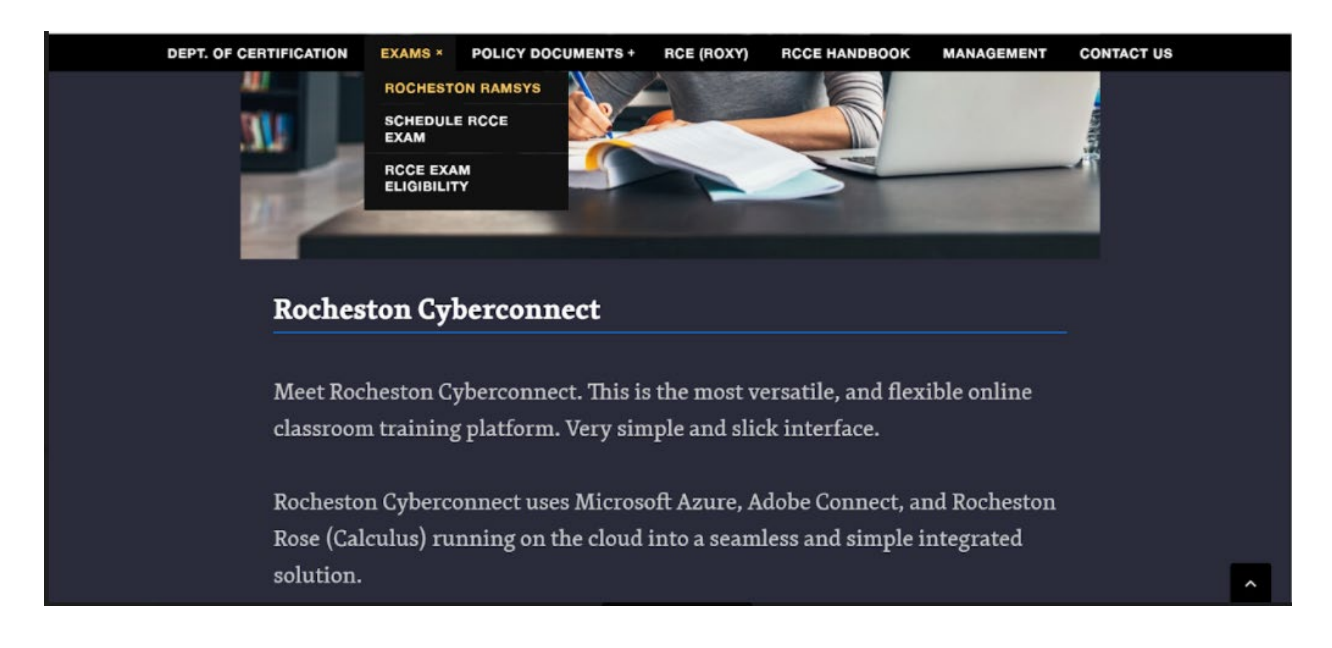

### Step 2:

Download the Safe Exam Browser (SEB) Lockdown Tool from the link provided in the Rocheston Ramsys page.

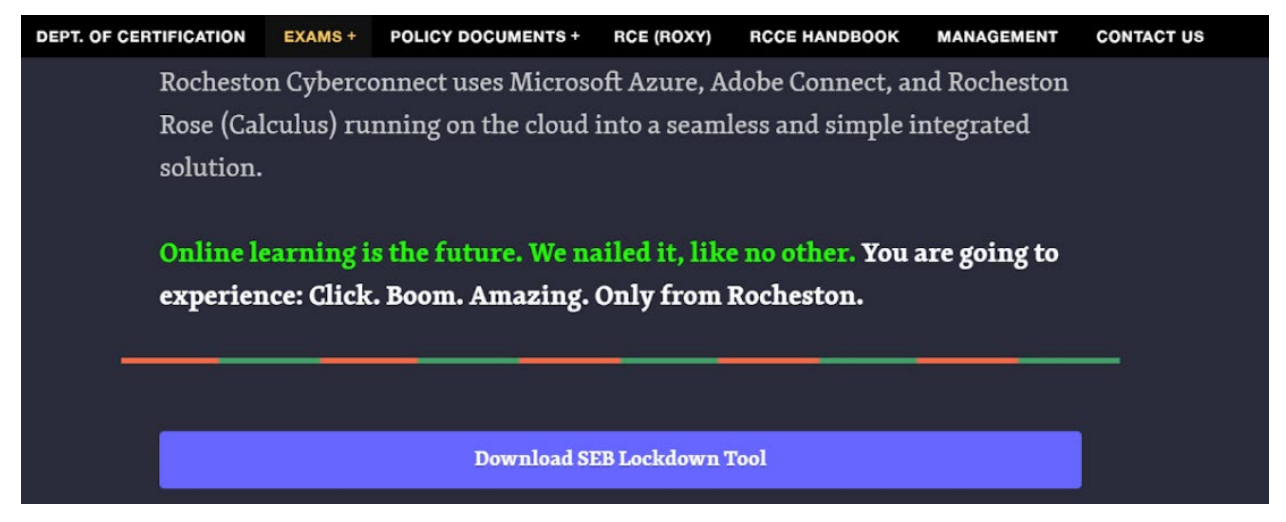

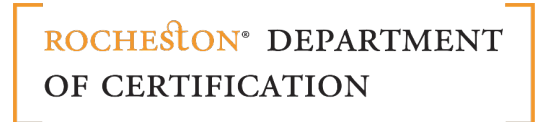

### Step 3:

The detailed instructions to download the SEB Lockdown Tool are provided in the page.

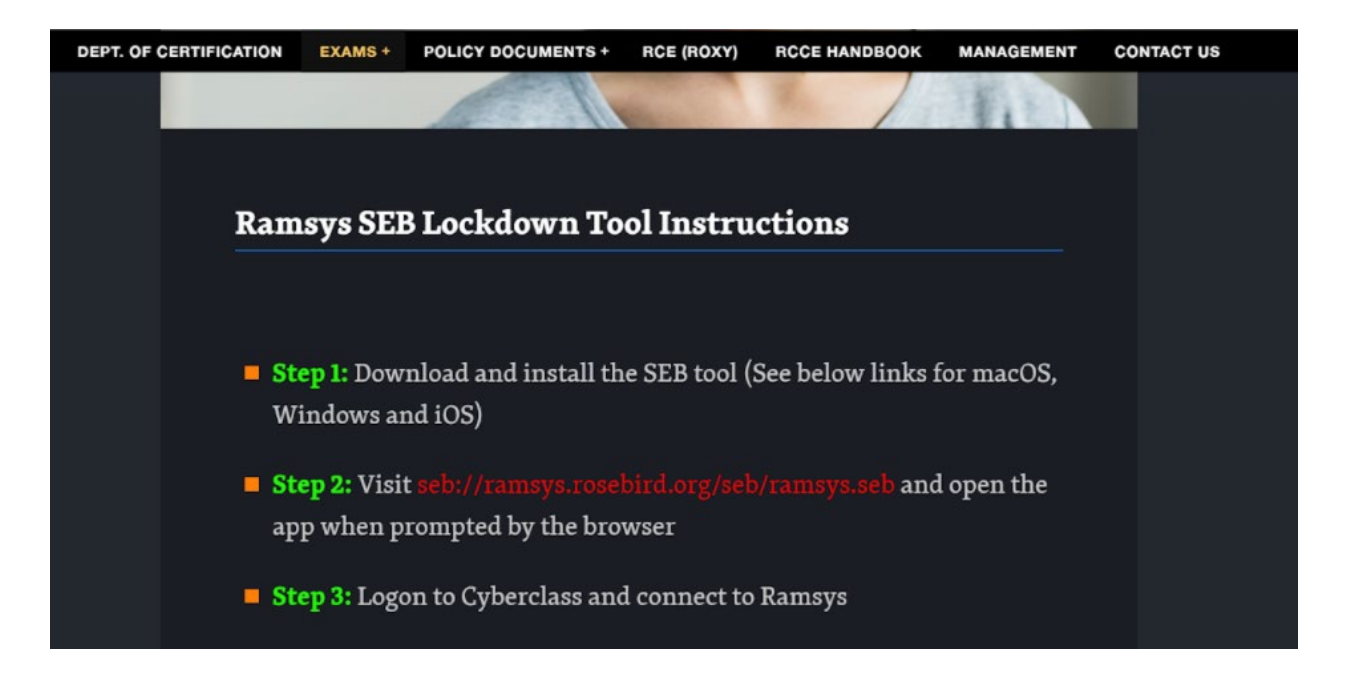

### Step 4:

Launch the Rocheston Ramsys SEB.exe and complete the installation through a couple of steps.

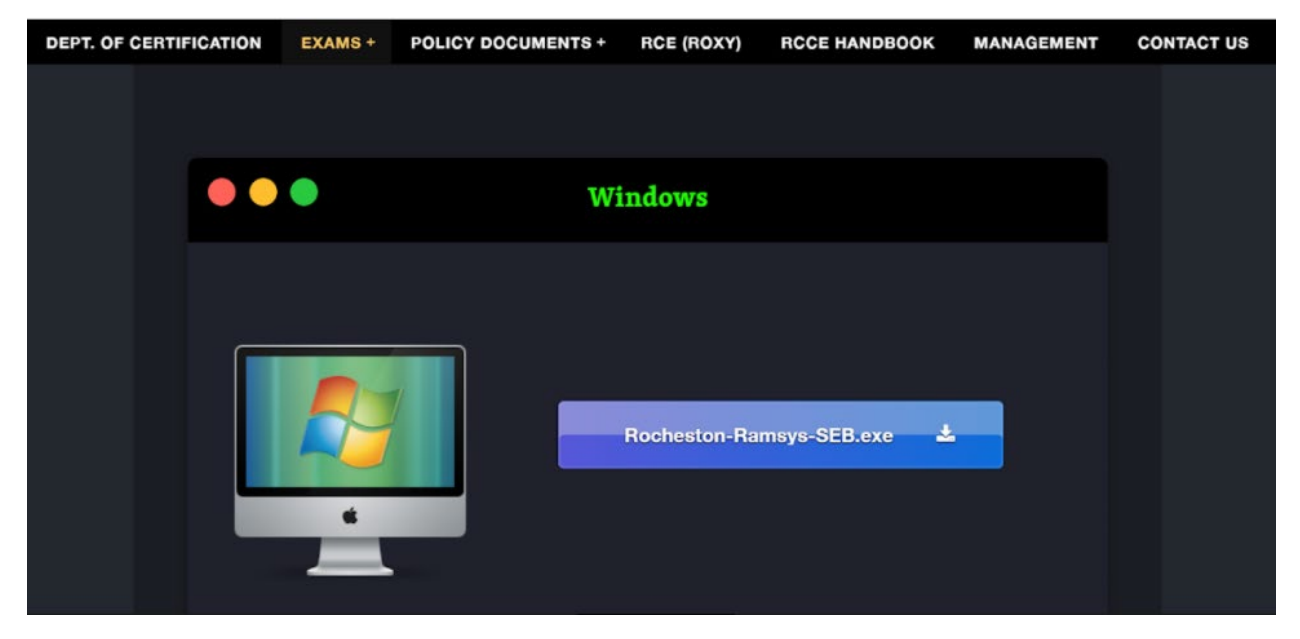

|                                                                                      | <b>ROCHESTON®</b> DEPARTMENT<br>OF CERTIFICATION                                                                                                    |
|--------------------------------------------------------------------------------------|----------------------------------------------------------------------------------------------------|
|                                                                                      |                                                                                                    |
|                                                                                      | 🗣   🛃 🖌   Downloads                                                                                                    |
|                                                                                      | File Home Share View                                                                                                    |
|                                                                                      | ← → × ↑ ♣ > This PC > Downloads                                                                                                    |
|                                                                                      | Today (1)                                                                                                    |
|                                                                                      | V st Quick access                                                                                                    |
|                                                                                      | Developer                                                                                                    |
|                                                                                      | B Documents                                                                                                    |
|                                                                                      | E Pictures #                                                                                                    |
|                                                                                      | Cloudflane Bochestron-Remover-S                                                                                                    |
|                                                                                      | harshed ED (1)                                                                                                    |
|                                                                                      | SelefsamBrowser - InitialSheld Wigani X                                                                                                    |
|                                                                                      | Welcome to the InstallShield Wizard for                                                                                                    |
|                                                                                      | SafeExemBrowser                                                                                                    |
|                                                                                      |                                                                                                    |
|                                                                                      | The second second second second second second second second second second second second second second second se                                                                                                    |
|                                                                                      | Licenses                                                                                                    |
|                                                                                      | Safe Exam Browser for Windows 2.4                                                                                                    |
|                                                                                      | © 2010-2020 Daniel R. Schweider, Damian Büchel, Dirk Bauer, ETH Zürich,<br>Educational Development and Technology (LET), Pasical Wyss, Vistor<br>Tomas, Stefan Schweider, Otter Rahs, based on the original idea of Safe<br>Exam Browser by Statan Schweider, University of Canasan.<br>Drawsf concert: Dr. Tyrana Shard, Daniel R. Schweider, Damian Nachal                                                                                                    |
|                                                                                      | Dr. Dirk Bauer, Kai Reuter, Tobias Habherr, Stefan Schneider, Karsten                                                                                                    |
|                                                                                      | I accept the terms in the learner agreement     France     France     Fr |
|                                                                                      | tratalities d                                                                                                    |
|                                                                                      | < Such Next > Cancel                                                                                                    |
| SafeExamBrowser - InstallShield Wizard                                               | SafeExontBrowser - InstatShield Wizard X                                                                                                    |
| Ready to Install the Program                                                         | InstallShield Wizard Completed                                                                                                    |
| If you want to review any of your installation pattings, chill<br>Current trattings. | a Beds. Club. Cancel to east the vectors.                                                                                                    |
| Destrution folder:<br>Crimogram Nies (atti)(Safetsanstrowser)                        | The second second                                                                                                    |
| instribule                                                                           |                                                                                                    |
| < Gedi                                                                               | Toutal Cancel Cancel Cancel                                                                                                    |

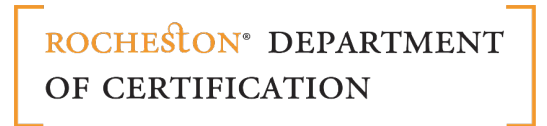

## Step 5:

Once Safe Exam Browser (SEB) is installed, enter the password provided by the proctor.

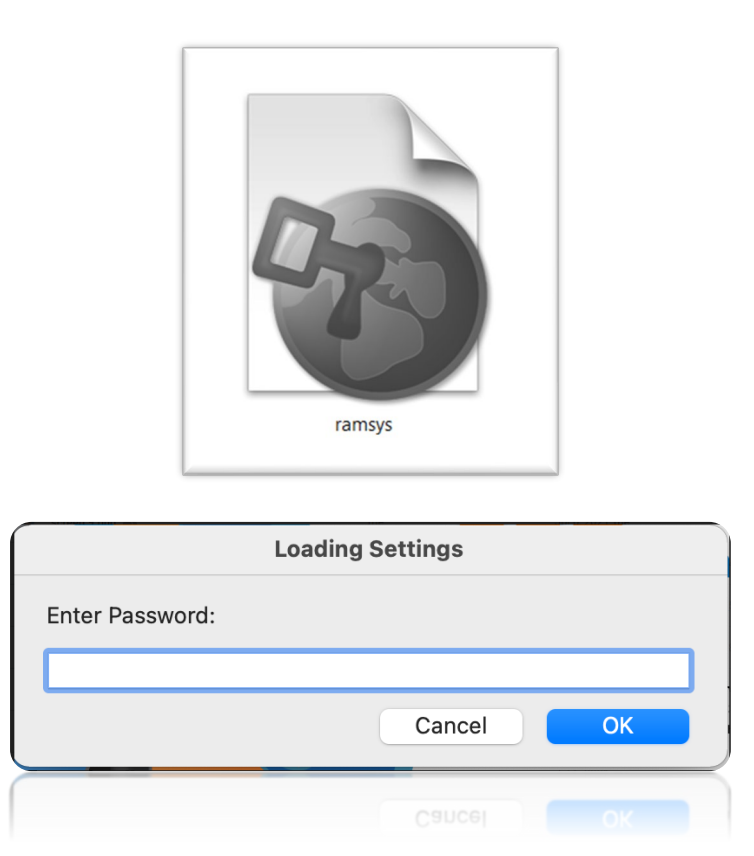

The browser locks down the screen and only allows the student to access the exam and the Ramsys proctoring tool.

Once the password is entered the browser will automatically open to the login screen for the Cyberclass platform

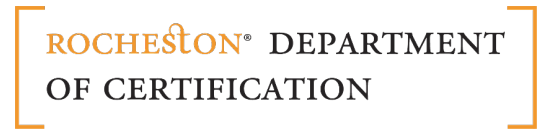

# Step 6:

| rocheston* |                      |
|------------|----------------------|
|            |                      |
|            | Username<br>Username |
|            | Password             |
|            | SIGN IN              |
|            |                      |

Provide the Username and Password provided to sign in.

# Step 7:

Once logged into the platform, select Ramsys to open the proctoring tool.

| ROCHESTON*                                                                                                    |                               |                 |                                                       | ବ୍ତ ଭା ଯାଖ 🔊 - |
|----------------------------------------------------------------------------------------------------|-------------------------------|-----------------|-------------------------------------------------------|----------------|
| COURSES                                                                                                    | CURRICULA                     | CATEGORIES      | Ramsys Multi<br>Robin<br>Ramsys<br>vi<br>CERTIFICATES |                |
| USERS                                                                                                    | ନ୍ତୁରୁଡ଼ି<br>ୖ୲୲୵ମା<br>GROUPS | BRANCHES        | 280L                                                  | USER TYPES     |
|                                                                                                    | SKILLS                        | SKILL-GAP TESTS | DISCUSSIONS                                           | GRADEBOOK      |
| <i>i</i> the second second se | la                            |                 | r <sup>e</sup> n                                      | ۵£             |

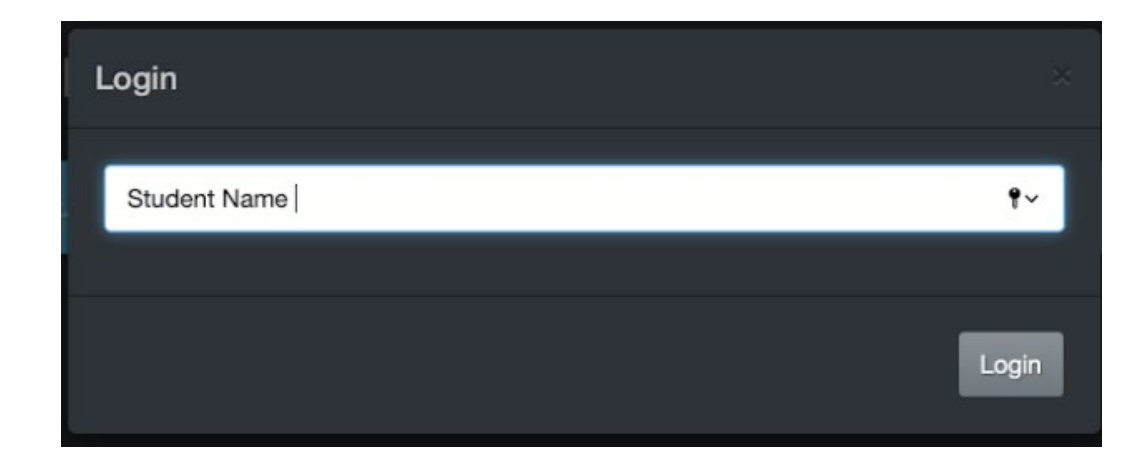

### Step 8:

Once the candidate logs in, he/she has to wait for the Rocheston Ramsys Exam Proctor to initiate the video call.

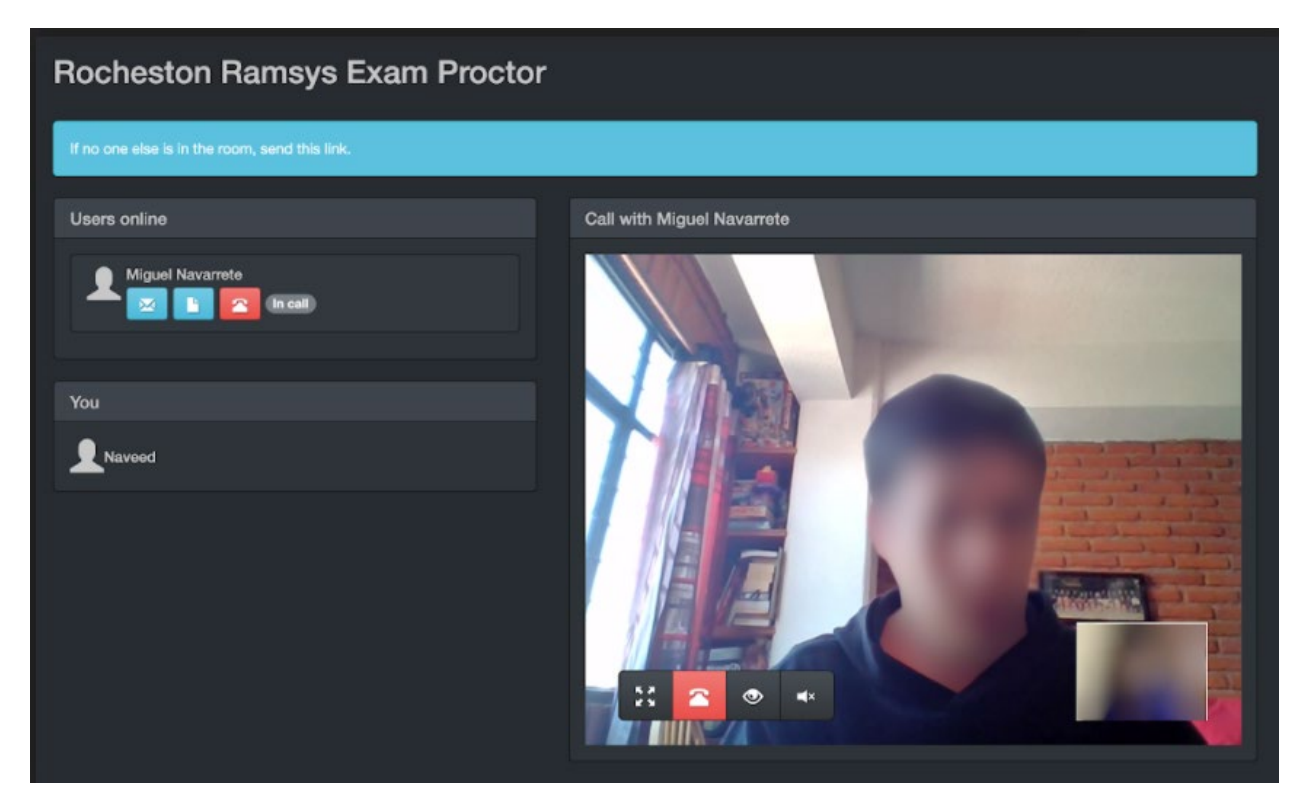

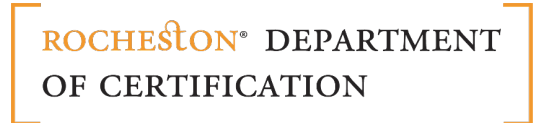

### Step 9:

The proctor verifies the credentials of the candidate before the exam starts. The candidates must show their ID for verification. They are asked to remove any hearing aids if present. The candidates must swivel their camera around the room to show there is nothing in the vicinity to aid the candidate in cheating or indulging in any malpractices.

| Rocheston Ramsys Exam Procto | pr                         |
|------------------------------|----------------------------|
| Users online                 | Call with Miguel Navarrete |
| Miguel Navarrete             |                            |
| You                          |                            |
| -                            |                            |
|                              |                            |
|                              |                            |
|                              |                            |

### **Step 10:**

The proctor will then share the exam password so the candidate can start the exam. The candidate starts the exam

Upon completion of the exam, the candidate has to click on the Submit Test button and a '**Thank you for taking the test**' message pops up.

The candidate has to inform the proctor who then provides the unlock instructions along with the password to exit the exam screen.

| ROCHESTON |                                                                      |  |
|-----------|----------------------------------------------------------------------|--|
|           |                                                                      |  |
|           | <b>Username</b><br>Username                                          |  |
|           | Password<br>Password<br>Enter quit password:<br>SIGN IN<br>Cancel OK |  |
|           | Forgot login details                                                 |  |

### NOTE:

- The proctor reserves the right to reject the candidate from taking up the exam if his/her credentials do not match with their registered information.
- If during the course of the exam, any malpractice is observed, the candidate is warned.
- The proctor reserves the right to debar the candidate if any malpractice is observed even after a warning.
  - If the candidate has special accommodation requirements please refer the Special Accomodations Policy.

ROCHESTON<sup>®</sup> DEPARTMENT OF CERTIFICATION

### **Exam Proctoring – Candidates Guidelines Manual**

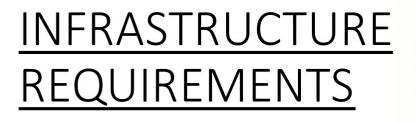

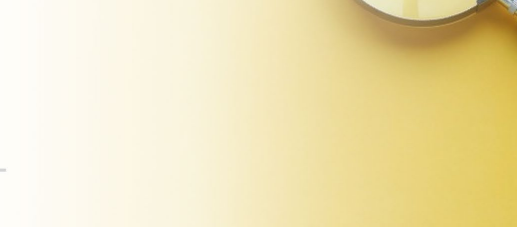

#### 1. Laptop or Desktop

To take the exam, a candidate should use a computer. The chrome's plugin required for screen-sharing is only compatible with a laptop or desktop. Phones and tablets can be used only if they fulfil specific exam prerequisites.

#### 2. <u>Use Windows Machine only</u>

The installation of Lockdown Browser on candidate computer is necessary. However, a candidate is strongly advised to use only Windows Machine for best experience of Lockdown Browser.

#### 3. <u>A photo ID</u>

Identity of the candidate is verified by an exam proctor. To facilitate the verification process a candidate should provide a student card, passport, ID card, or a driving license with candidate's name and photo on it.

#### 4. <u>A steady internet connection</u>

A steady internet connection with a minimum bandwidth of 512KBP- 1MBPS and a **minimum upload speed of 15 Mbps** is recommended. We strongly recommend use of an ethernet cable.

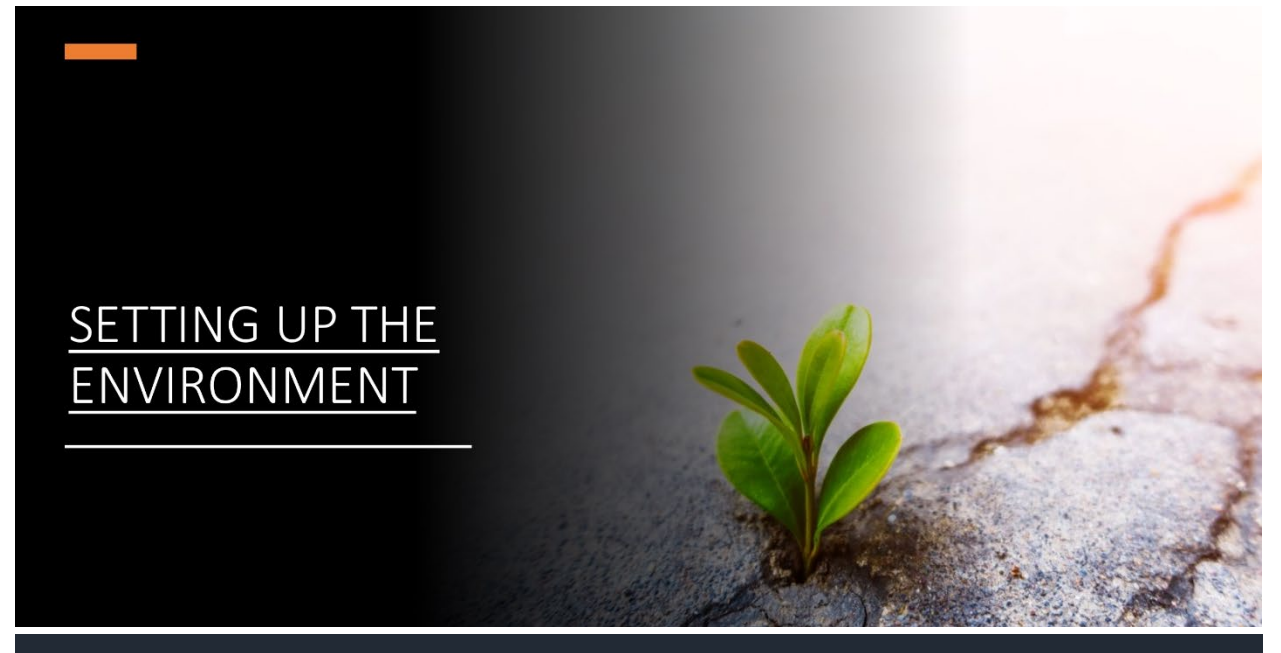

#### 1. <u>A well-lit room</u>

Candidate should ensure proper lighting in the room so that the pictures captured during the exam are not blurred. Care should be taken that backlighting does not create shadows and th candidate is clearly visible at all times.

Candidate can view what images are being shared through webcam.

#### 2. <u>Candidate should take the test alone</u>

It is mandatory that the candidate should take the exam alone without presence of someone else in the room. It is recommended to cover personal things such as pictures or other person objects that one would not like to be captured on the shared screen.

#### 3. Appropriate positioning of Cam

Candidate's surrounding should be visible to us. It is a good practice that the candidate checks the video feeds presented on shared screen at the start of the exam.

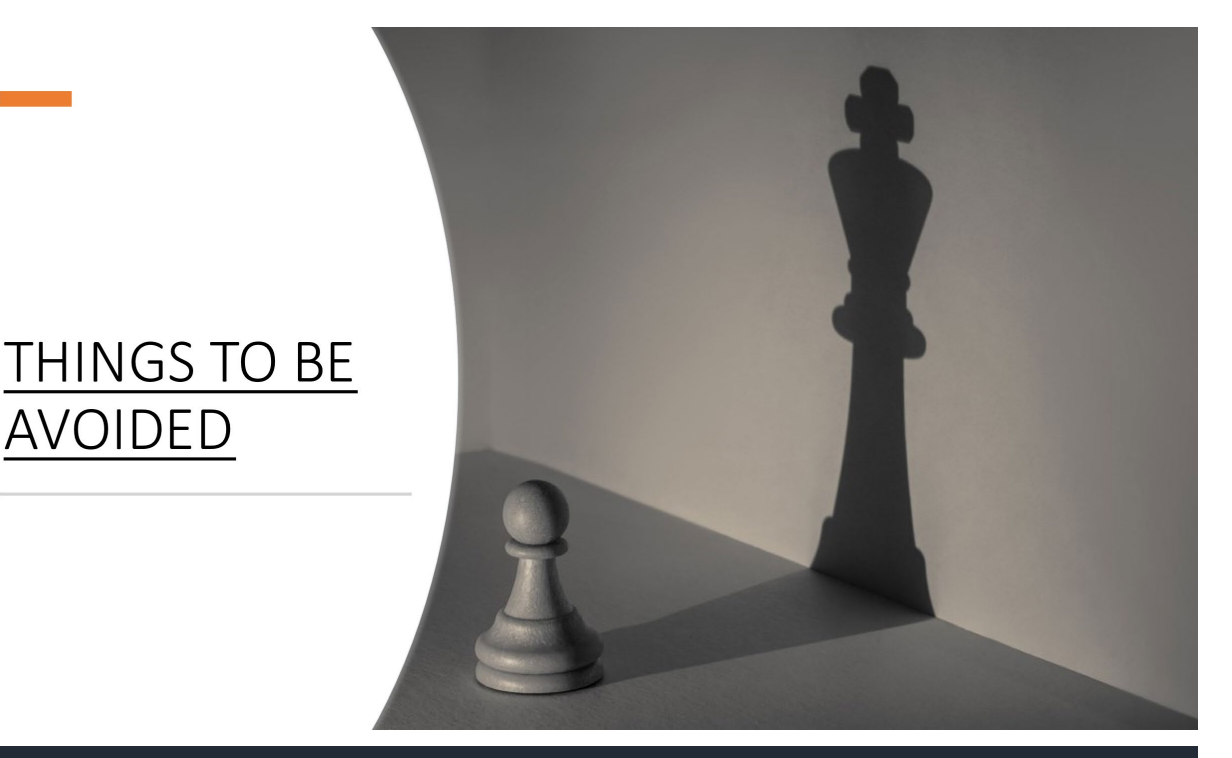

#### 1. No extra devices

A candidate is not allowed to use additional devices such as second screens or phones/tablets.

-A candidate is also not allowed to start the test from multiple devices at a time. - Certain tools, like calculators, are allowed only when the exam instructions state so. If they are allowed under special conditions, they must be shown to the exam proctor when prompted.

#### 2. No headphones

We strictly prohibit use of headphones during the exam.

#### 3. No talking (or singing)

We prohibit any noise and anyone talking in the background. A candidate is strictly discouraged from communicating with any person under any circumstance during the exam.

#### 4. No toilet breaks

Candidate should be present in front of the camera athe-time during the exam and will not be allowed to take any short break .

AVOIDED

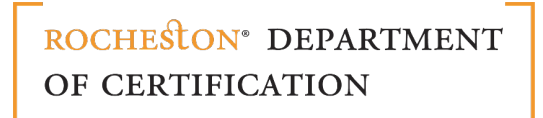

#### 5. Monitoring

During the exam, a candidate is monitored through an artificial intelligence tool. If the AI tool detects any movement of the candidate as inappropriate, it would raise an alarm to the proctor.

#### 6. Postures during the Exam

Here are the instances of candidate postures that would be detected as appropriate/inappropriate during the exam process:

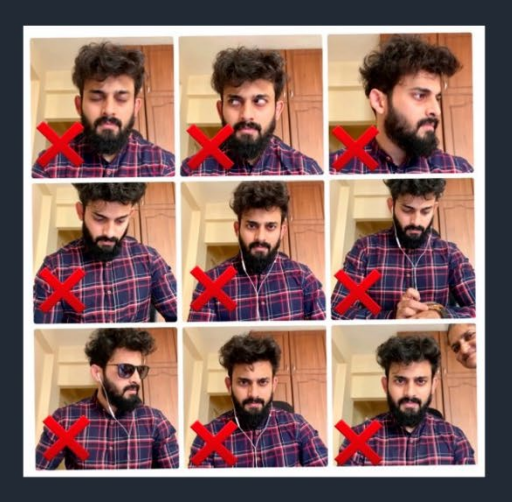

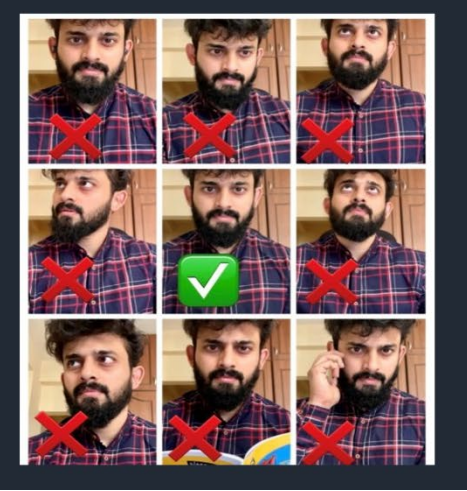

### **Pre-conditions for exam - Instructions to Candidates**

• A candidate should receive Cyberclass exam-portal login information prior to the exam schedule date.

• A candidate should also receive communication/call from Rocheston Certified Ramsys Proctor prior to the exam to assist the candidate in getting familiar or accustomed to the entire exam process, infrastructure requirements and other information.

# All the best!